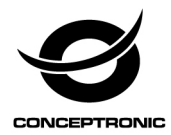

# Multi Language Quick Guide

# Wireless Cloud IP Camera

Download and install the desktop application from <u>www.conceptronic.net</u>

#### Installation & usage

#### Get ready for camera

• Connect the power adapter into your camera. **Note:** Please use the power adapter attached with

camera, in order to avoid damage the camera.

#### Android / iOS Phone Application

Search and download "AJCloud" from Google Play or APP Store.

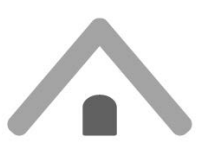

AJCloud icon

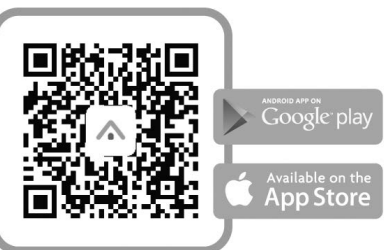

## **Camera Status Indicator Light**

|                                            | 0                                                                         |
|--------------------------------------------|---------------------------------------------------------------------------|
| LED Status                                 | Camera Status                                                             |
| Red light on                               | Camera is powered on                                                      |
| Red and blue light alternately<br>flashing | Waiting to connect now                                                    |
| Blue light flashing                        | Camera is connecting Wi-Fi                                                |
| Blue light solid                           | Succeeded to connect Wi-Fi                                                |
| Red light quickly flashing                 | 1. Reset camera to factory<br>setting                                     |
|                                            | 2. Camera is upgrading firmware                                           |
| Red light quickly flashing                 | 1. Reset camera to factory<br>setting     2. Camera is upgrading firmware |

Note: Please make sure your router is connected to the Internet.

## Wireless Setup

#### ENGLISH

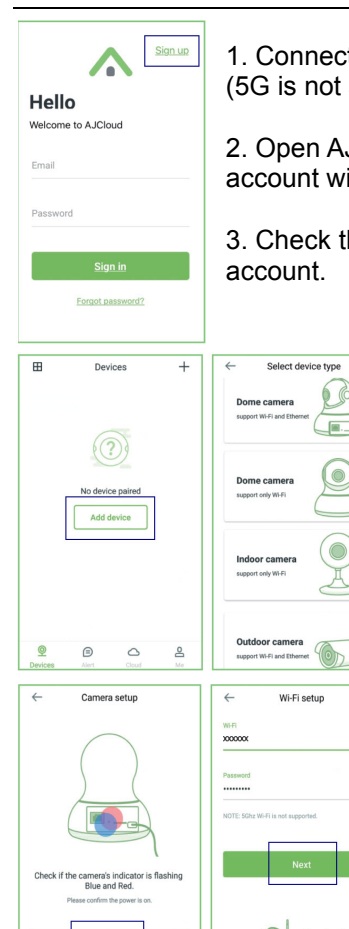

1. Connect your phone to 2.4G Wi-Fi (5G is not supported).

2. Open AJCloud app and register an account with your email.

3. Check the email and verify your account.

×

2

4. Please tap "Add device", and choose your camera model.

5. If you see the flashing blue and red light, please tap "Flashing".

6. You will see your Wi-Fi name, inputting the correct Wi-Fi password and tap "Next".

#### ENGLISH

7. The app will show a QR code, please put the phone in front of camera (3-8 inches), then please tap "Next" if you hear "QR code scanning is successful".

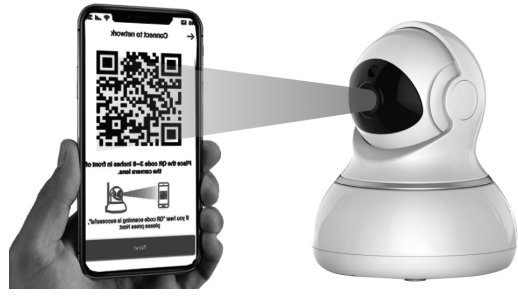

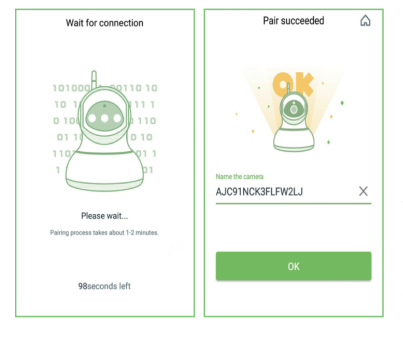

8. During connecting, the blue light will flash quickly. Once it's connected, camera will say "Wi-Fi is connected" and the blue light will flash slowly. When the blue light is steady, the app will switch to a page that you can change camera name.

9. You can view the video after successful adding camera.

Note: Please reset the camera if fails to connect. (Hold the Reset button for 15 seconds)

#### Installation & Verwendung

# Vorbereiten der Kamera

· Das Netzteil mit Ihrer Kamera verbinden.

**Hinweis:** Bitte nutzen Sie zur Vermeidung von

Kameraschäden das mit der Kamera verbundene Netzteil.

#### Android- / iOS-Phone-Applikation

" AJCloud" im Google Play Store oder Apple App Store suchen und herunterladen.

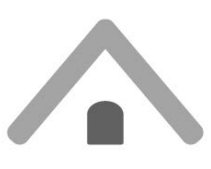

AJCloud icon

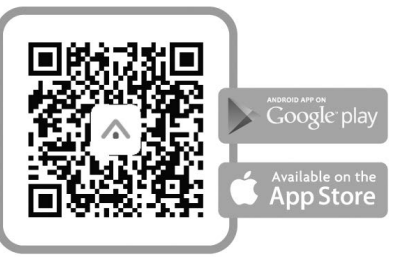

# Kamerastatus-Anzeigelicht

| LED-Status                 | Kamerastatus                        |
|----------------------------|-------------------------------------|
| Rotes Licht ein            | Kamera ist eingeschaltet            |
| Rotes und blaues Licht     | Warte aktuell auf Verbindung        |
| blinken abwechselnd        |                                     |
| Blaues Licht blinkt        | Kamera stellt WLAN-Verbindung her   |
| Blaues Licht leuchtet      | Erfolgreich mit WLAN verbunden      |
| Rotes Licht blinkt schnell | 1. Kamera auf Werkseinstellungen    |
|                            | zurücksetzen                        |
|                            | 2. Kamera aktualisiert die Firmware |

Hinweis: Bitte sicherstellen, dass Ihr Router mit dem Internet verbunden ist.

# WLAN-Einrichtung

#### Deutsch

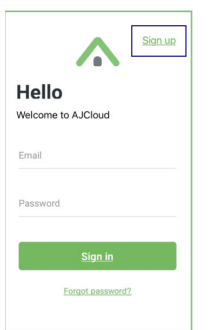

1. Verbinden Sie Ihr Telefon mit 2,4-GHz-WLAN (5 GHz wird nicht unterstützt).

2. Öffnen Sie die App AJCloud und registrieren Sie ein Konto mit Ihrer E-Mail.

3. Prüfen Sie die E-Mail und verifizieren Sie Ihr Konto.

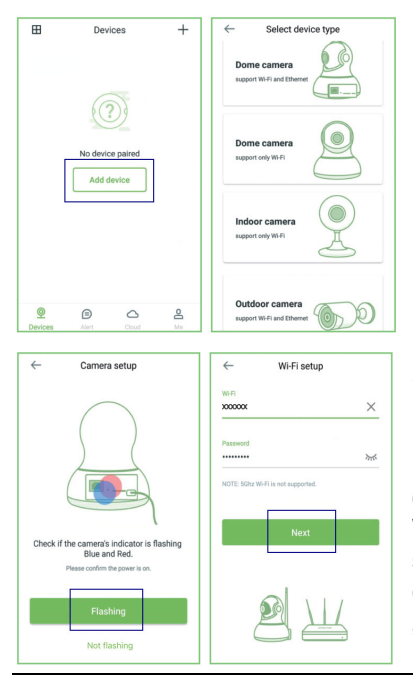

4. Bitte tippen Sie auf "Gerät zufügen" und wählen Sie Ihr Kameramodell.

5. Wenn Sie ein blaues und rotes blinkendes Licht sehen, tippen Sie bitte auf "Blinken". 6. Sie sehen Ihren WLAN-Name. Geben sie Ihr WLAN-Kennwort ein und tippen Sie auf "Weiter".

#### Deutsch

7.Die App zeigt einen QR-Code. Bitte platzieren Sie das Telefon vor der Kamera (7,6 bis 20,3 cm), tippen Sie dann auf "Weiter", wenn Sie "QR-Code erfolgreich gescannt" hören.

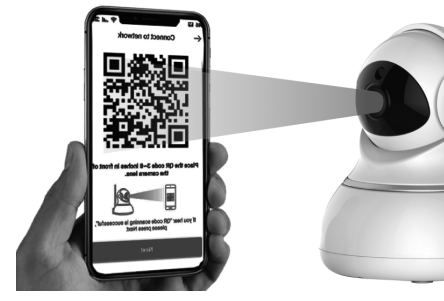

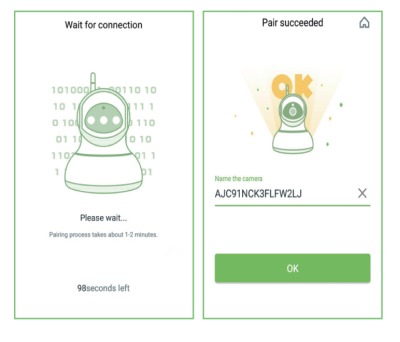

8. Während der Verbindung blinkt das blaue Licht schnell. Sobald die Verbindung hergestellt ist, sagt die Kamera "WLAN verbunden" und das blaue Licht blinkt langsam. Wenn das blaue Licht leuchtet, wechselt die App zu

einer Seite, auf der Sie den Kameranamen ändern können.

9. Sie können das Video ansehen, nachdem Sie die Kamera erfolgreich hinzugefügt haben.

Hinweis: Bitte setzen Sie die Kamera zurück, falls die Verbindung fehlschlägt. (Halten Sie 15 Sekunden lang die Reset-Taste gedrückt.)

## Installation & Utilisation

#### Préparez la caméra

· Branchez l'adaptateur secteur sur votre caméra.

**Remarque :** Veuillez utiliser l'adaptateur secteur fourni avec la caméra afin d'éviter de l'endommager.

## Application pour téléphone Android / iOS

Recherchez et téléchargez "AJCloud" sur Google Play ou sur App Store.

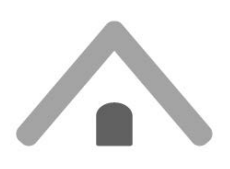

**AJCloud** icon

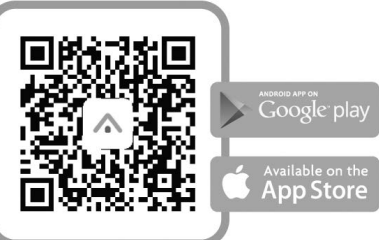

# Voyant d'état de la caméra

| État de la LED             | État de la caméra              |
|----------------------------|--------------------------------|
| Voyant rouge allumé        | La caméra est allumée          |
| Les voyants rouge et bleue | En attente de connexion pour   |
| clignotent en alternance   | l'instant                      |
| Voyant bleu clignotant     | La caméra se connecte au Wifi  |
| Voyant bleu fixe           | Connexion au Wifi réussie      |
|                            | 1. Réinitialiser la caméra aux |
| Voyant rouge clignotant    | réglages d'usine               |
| rapidement                 | 2. Le firmware de la caméra se |
|                            | met à jour                     |

Remarque : Veuillez vous assurer que votre routeur est connecté à Internet.

## Paramétrage de la fonction sans fil

#### FRANCAIS

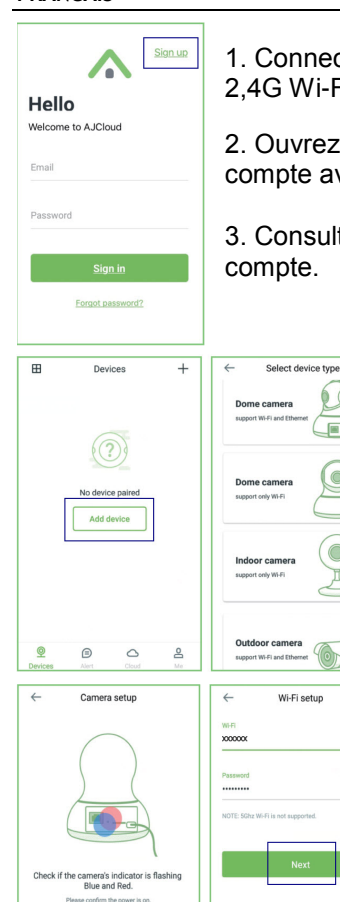

1. Connectez votre téléphone au Wifi 2,4G Wi-Fi (5G non pris en charge).

2. Ouvrez l'appli AJCloud et créez un compte avec votre e-mail.

×

\*

3. Consultez vos e-mails et vérifiez votre compte.

4. Appuyez sur « Ajouter appareil », et choisissez le modèle de votre caméra.

5. Vous voyez le nom de votre Wifi, saisissez le bon mot de passe du Wifi et appuyez sur « Suivant ».

6. Vous voyez le nom de votre Wifi, saisissez le bon mot de passe du Wifi et appuyez sur « Suivant ». 7. L'appli affiche un code QR. Mettez le téléphone devant la caméra (3-8 pouces), puis appuyez sur « Suivant » si vous entendez « La numérisation du code QR a réussi ».

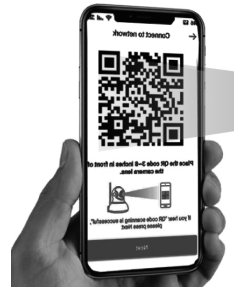

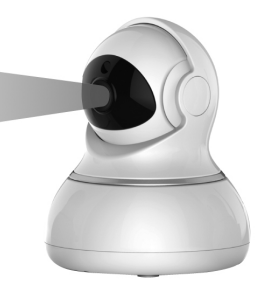

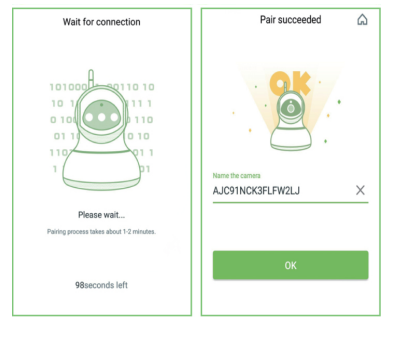

8. Pendant la connexion, le voyant bleu clignote rapidement. Une fois connectée, la caméra indique « Le Wifi est connecté » et le voyant bleu clignote lentement. Lorsque le voyant bleu est fixe, l'appli bascule sur une page sur laquelle vous pouvez modifier le

## nom de la caméra.

9. Vous pouvez visualiser la vidéo après avoir ajouté avec succès une caméra.

Remarque: Réinitialiser la caméra si la connexion échoue. (Maintenez le bouton Réinitialisation enfoncé 15 secondes.)

#### Instalación & Utilización

#### Prepare la cámara

• Conecte el adaptador de alimentación a la cámara.

**Nota:** Para evitar daños en la cámara, utilice el adaptador de alimentación conectado a dicha cámara.

## Aplicación para teléfonos Android e iOS

Busque y descargue "AJCloud" desde Google Play o APP Store.

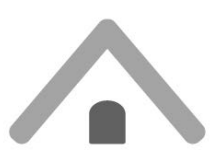

AJCloud icon

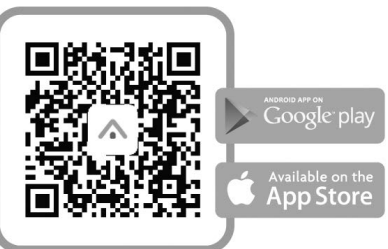

## Luz de indicación del estado de la cámara

| Estado de la cámara                                                                                                    |
|----------------------------------------------------------------------------------------------------|
| La cámara está encendida                                                                                                    |
| Esperando para conectar                                                                                                    |
| La cámara se está conectando a<br>Wi-Fi                                                                                           |
| Conexión correcta con Wi-Fi                                                                                                    |
| <ol> <li>Restablezca la configuración<br/>de fábrica de la cámara</li> <li>La cámara está actualizando<br/>el firmware</li> </ol> |
|                                                                                                    |

Nota: Asegúrese de que el enrutador está conectado a Internet.

#### ESPANOL

#### Configuración inalámbrica

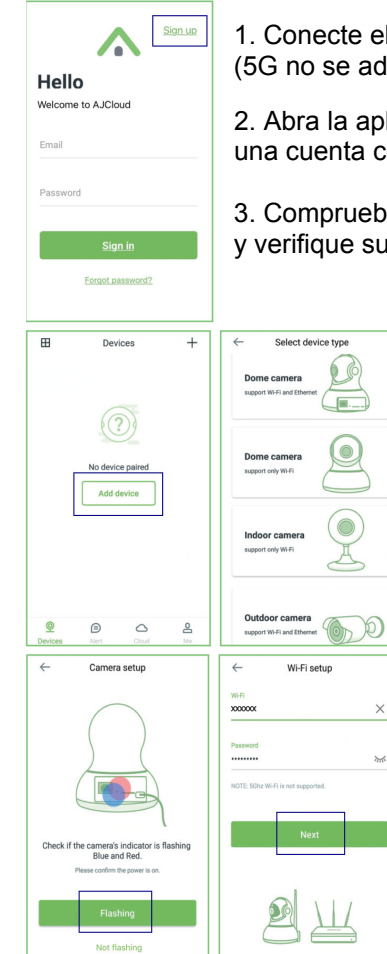

1. Conecte el teléfono a Wi-Fi de 2,4G (5G no se admite).

2. Abra la aplicación AJCloud y registre una cuenta con el correo electrónico.

3. Compruebe el correo electrónico y verifique su cuenta.

4. Pulse "Agregar dispositivo" y elija el modelo de cámara.

5. Si la luz azul y roja parpadean, pulse "Parpadeo"

6. Verá el nombre de la conexión Wi-Fi. Escriba la contraseña Wi-Fi correcta y pulse "Siguiente".

ESPANOL

7. La aplicación mostrará el código QR. Coloque el teléfono delante de la cámara (entre 7,6 y 20,3 cm) y, a continuación, pulse "Siguiente" si escucha "El código QR es correcto".

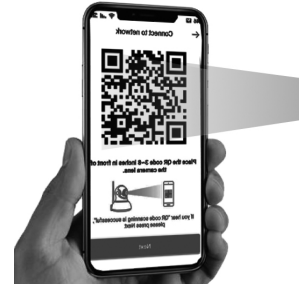

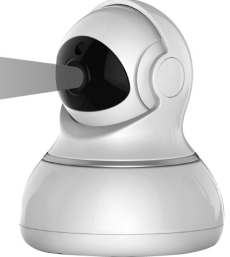

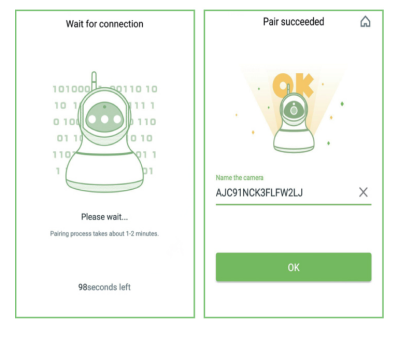

8. Durante la conexión, la luz azul parpadeará rápidamente. Una vez conectada, en la cámara pondrá "Wi-Fi conectado" y la luz azul parpadeará lentamente. Cuando la luz azul sea permanente, la aplicación cambiará a una página donde podrá cambiar el nombre de la

cámara.

9. Puede ver el vídeo después de agregar correctamente la cámara.

Nota: Reinicie la cámara si no puede conectarse. (Mantenga presionado el botón Restablecer 15 segundos.)

#### Installazione & Uso

## Preparare videocamera

Collegare l'adattatore di alimentazione alla videocamera.

**Nota:** Utilizzare l'adattatore di alimentazione collegato alla videocamera per evitare danni alla videocamera.

# Applicazione per telefono Android / iOS Phone

Cercare e scaricare "AJCloud" da Google Play o APP Store.

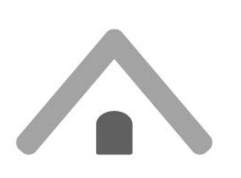

AJCloud icon

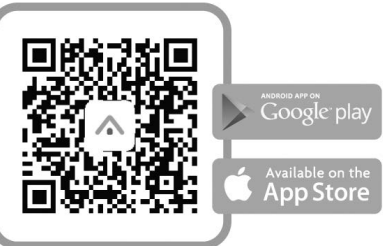

## Spia di stato telecamera

| Stato LED                                                | Stato telecamera                        |
|----------------------------------------------------------|-----------------------------------------|
| Spia rossa accesa                                        | Telecamera accesa                       |
| Spie rossa e blu lampeggianti<br>alternativamente        | In attesa di connessione                |
| Spia blu lampeggiante                                    | Telecamera in fase di                   |
|                                                          | connessione Wi-Fi                       |
| Spia blu fissa                                           | Connessione Wi-Fi riuscita              |
|                                                          | 1. Ripristinare le impostazioni         |
| Spia rossa lampeggiante                                  | predefinite della telecamera            |
| rapidamente                                              | <ol><li>Telecamera in fase di</li></ol> |
|                                                          | aggiornamento firmware                  |
| Note: Assignmenti che il regitor sia conneces a Internet |                                         |

Nota: Assicurarsi che il router sia connesso a Internet.

#### ITALIANO

#### Impostazione wireless

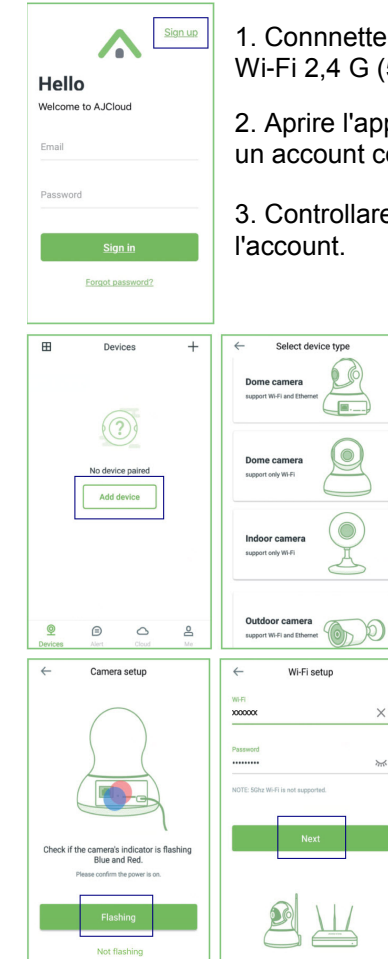

1. Connnettere lo smartphone alla rete Wi-Fi 2,4 G (5 G non supportato).

2. Aprire l'app AJCloud e registrare un account con la propria e-mail.

3. Controllare l'e-mail e verificare l'account.

4. Toccare "Aggiungi dispositivo" e selezionare il modello di telecamera.

5. Se appaiono le spie blu e rossa lampeggianti, toccare "Lampeggiante".

6. Quando appare il nome Wi-Fi, immettere la password Wi-Fi corretta e toccare "Avanti".

#### ITALIANO

7. L'app mostra un codice QR. Collocare lo smartphone davanti alla telecamera (3-8"), quindi toccare "Avanti" se si sente "Scansione codice QR riuscita".

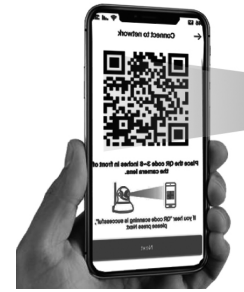

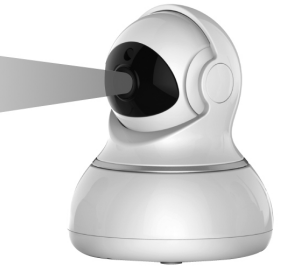

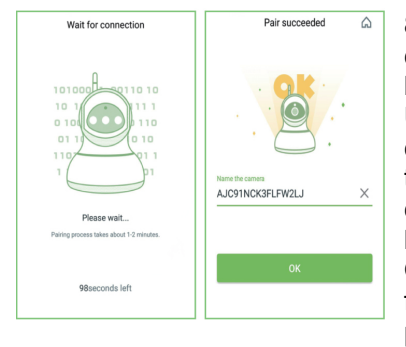

8.Durante la connessione, la spia blu lampeggia rapidamente. Una volta effettuata la connessione, la telecamera indica "Wi-Fi connesso" e la spia blu lampeggia rapidamente. Quando la spia blu è fissa, l'app passa ad una pagina in cui si può

modificare il nome della telecamera.

9. È possibile visualizzare il video dopo la corretta aggiunta della telecamera.

Nota: Ripristina la fotocamera, se non si riesce a connettersi. (Tenere premuto il tasto Ripristino per 15 secondi.)

#### Instalação & Utilização

## Prepare a câmara

• Ligue o transformador à câmara.

**Nota:** Utilize o transformador incluído com a câmara para evitar causar danos à mesma.

# Aplicação para telemóveis Android / iOS

Procure e transfira a aplicação "AJCloud" no Google Play ou na APP Store.

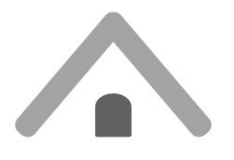

AJCloud icon

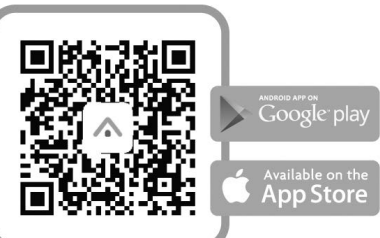

## Luz indicadora do estado da câmara

| Estado do LED                                  | Estado da câmara                                                                                                    |
|------------------------------------------------|----------------------------------------------------------------------------------------------------|
| Luz vermelha acesa                             | A câmara está ligada                                                                                                    |
| Luz vermelha e azul a piscar<br>alternadamente | A aguardar ligação                                                                                                    |
| Luz azul intermitente                          | A câmara está a ligar à rede Wi-<br>Fi                                                                                    |
| Luz azul estática                              | Ligado com êxito à rede Wi-Fi                                                                                             |
| Luz vermelha a piscar<br>rapidamente           | <ol> <li>Reposição da configuração de<br/>fábrica da câmara</li> <li>A câmara está a atualizar o<br/>firmunaro</li> </ol> |
|                                                | iiiiiwale                                                                                                    |

Nota: Certifique-se que o seu router está ligado à Internet.

## PORTUGUÊS

# Configuração sem fios

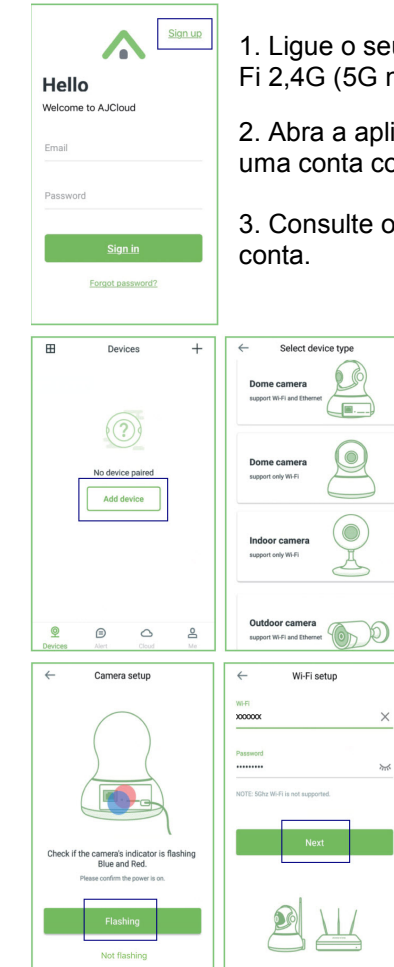

1. Ligue o seu telefone a uma rede Wi-Fi 2,4G (5G não é suportado).

2. Abra a aplicação AJCloud e registe uma conta com o seu e-mail.

3. Consulte o e-mail e verifique a sua conta.

4. Toque em "Adicionar dispositivo" e escolha o modelo da sua câmara.

5. Se a luz estiver intermitente em azul e vermelho, toque em "Intermitente".

6. Será apresentado o nome da sua rede Wi-Fi, introduza a palavrapasse correta da rede

#### PORTUGUÊS

Wi-Fi e toque em "Seguinte".

7. A aplicação apresentará um código QR, coloque o telefone à frente da câmara (7-20 cm) e, em seguida, toque em "Seguinte" se ouvir "Código QR lido com êxito".

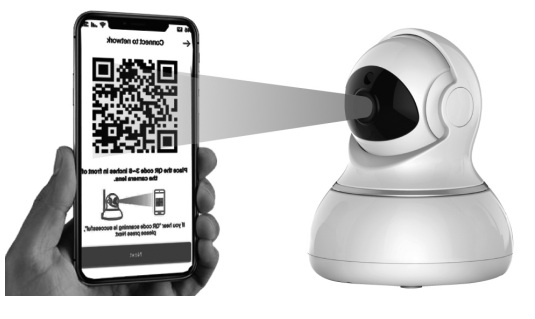

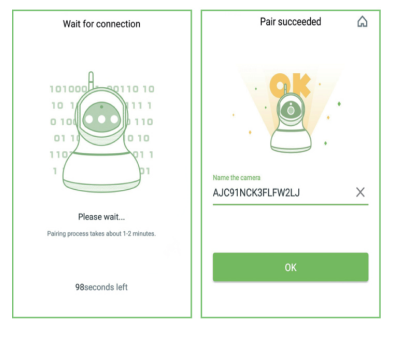

8. Durante a ligação, a luz azul piscará rapidamente. Quando a ligação for estabelecida, a câmara dirá "Wi-Fi ligado" e a luz azul piscará lentamente. Quando a luz azul estiver estática, a aplicação mudará para a página onde poderá mudar o

nome da câmara.

9. Poderá ver as imagens de vídeo depois de adicionar a câmara com êxito.

Nota: Reinicie a câmera se a ligação falhar. (Mantenha premido o botão de reposição 15 segundos.)

## Instalacji & stosowanie

# Przygotuj kamerę

Podłącz do kamery zasilacz.

**Uwaga:** Aby uniknąć uszkodzenia kamery, należy użyć zasilacz dostarczony z kamerą.

# Android / iOS Phone Application

Wyszukaj i pobierz "AJCloud" z Google Play lub z APP Store.

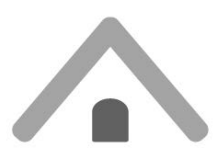

AJCloud icon

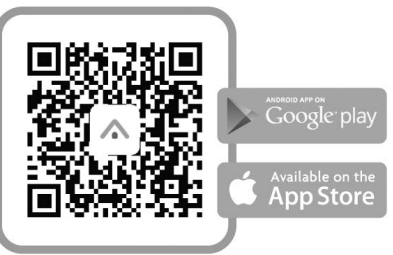

# Światło wskaźnika stanu kamery

| Stan diody LED                                                       | Stan kamery                             |
|----------------------------------------------------------------------|-----------------------------------------|
| Świeci czerwone światło                                              | Włączone zasilanie kamery               |
| Migające na przemian czerwone<br>i niebieskie światło                | Oczekiwanie na połączenie               |
| Migające niebieskie światło                                          | Kamera nawiązuje połączenie<br>Wi-Fi    |
| Stałe niebieskie światło                                             | Pomyślne nawiązanie połączenia<br>Wi-Fi |
|                                                                      | 1. Resetowanie kamery do                |
| Szybko migające czerwone                                             | ustawień fabrycznych                    |
| światło                                                              | 2. Kamera wykonuje aktualizację         |
|                                                                      | firmware                                |
| Uwaga: Upewnij sie, że posiadany router jest połaczony z Internetem. |                                         |

#### POLSKI

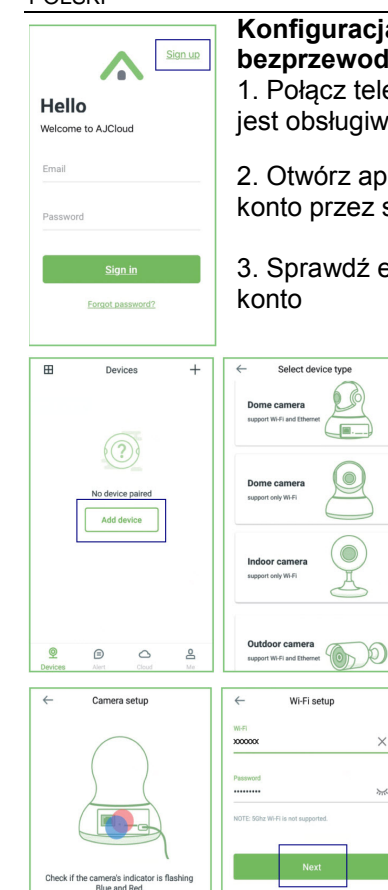

Please confirm the power is on

#### Konfiguracja połączenia bezprzewodowego

1. Połącz telefon z Wi-Fi 2,4G (5G nie jest obsługiwane).

2. Otwórz aplikację AJCloud i zarejestruj konto przez swój e-mail.

 Sprawdź e-mail i zweryfikuj swoje konto

> 4. Stuknij "Dodaj urządzenie" i wybierz swój model kamery.

5. Jeśli widoczne jest migające, niebieskie i czerwone światło, stuknij "Miganie".

6. Pojawi się nazwa Wi-Fi, wprowadź prawidłowe hasło Wi-Fi i stuknij "Dalej". POLSKI

7. Aplikacja pokaże kod QR, umieść telefon z przodu kamery (3-8 cali), a następnie stuknij "Dalej", usłyszenie "oznacza pomyślne zeskanowanie kodu QR".

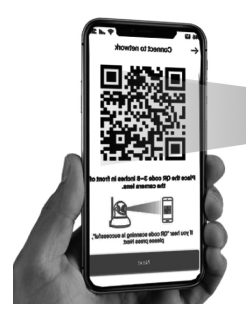

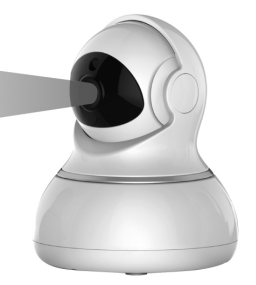

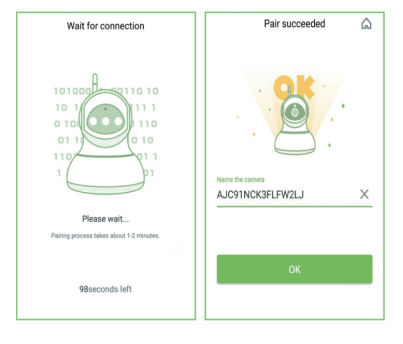

8. W czasie łączenia, szybko miga niebieskie światło. Po połączeniu, kamer wypowie "Wi-Fi is connected (Nawiązano połączenie Wi-Fi) " i zacznie powoli migać niebieskie światło. Gdy zacznie świecić stałe niebieskie światło, aplikacja przełaczy na

stronę, na której będzie można zmienić nazwę kamery. 9. Po pomyślnym dodaniu kamery będzie można oglądać obraz wideo.

Uwaga: Jeśli połączenie nie powiedzie się należy zresetować kamerę. (Przytrzymaj przycisk Reset przez 15 sekund)